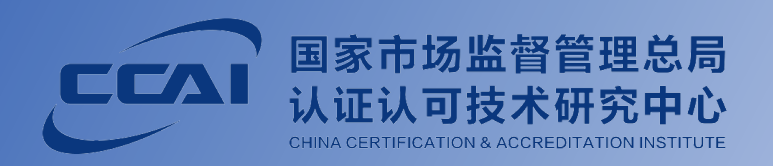

# 学时证明费

# 人员能力验证考试

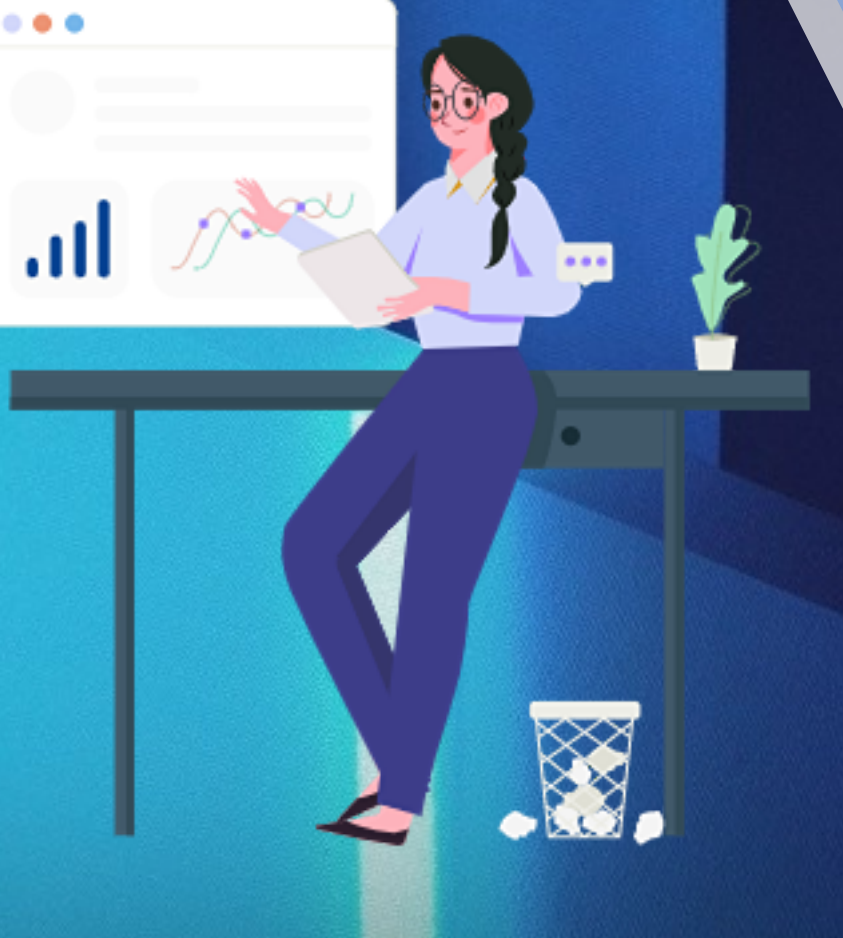

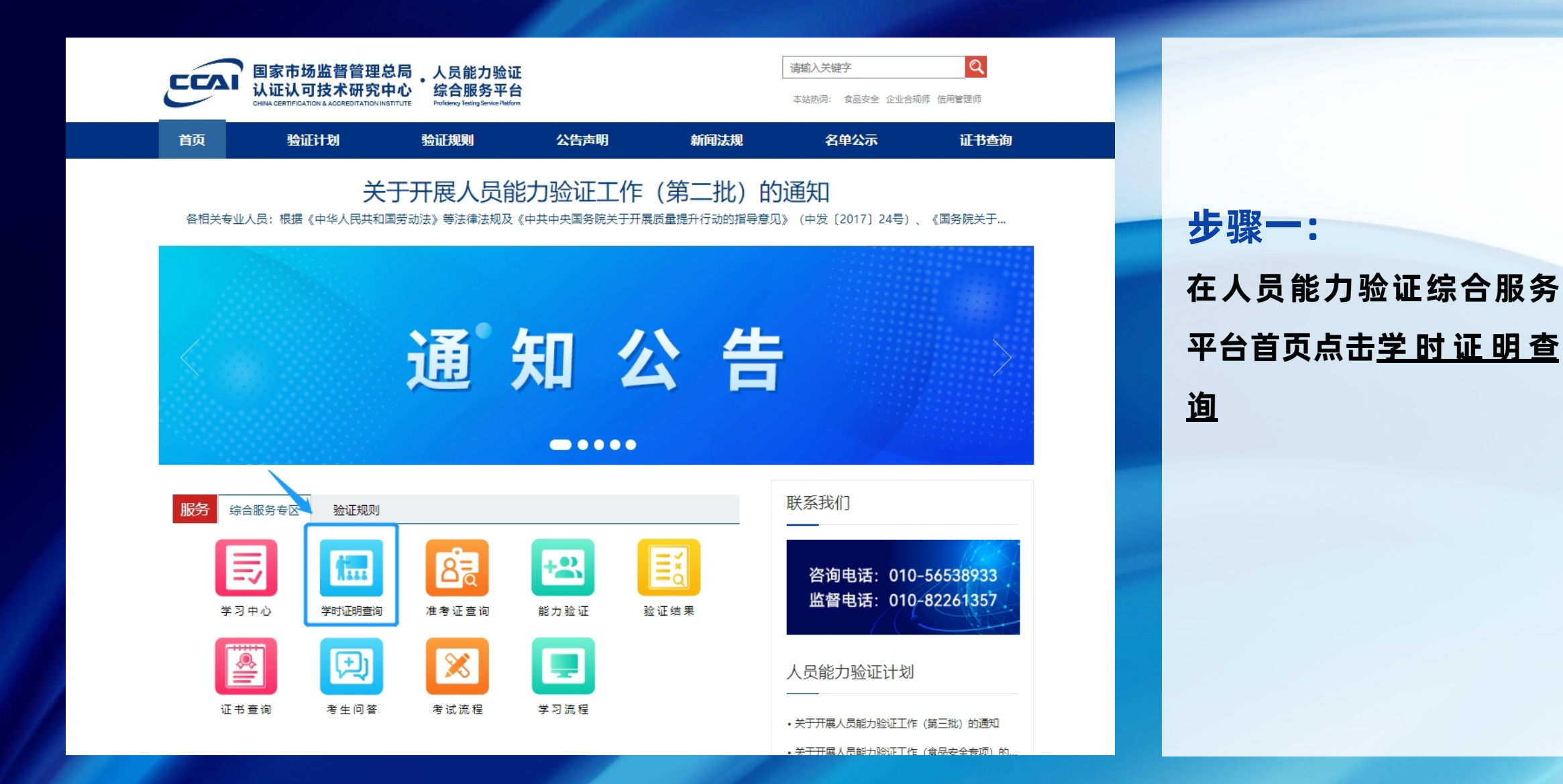

人员能力验证学习服务平台 Personal Proficiency Testing Training Service Platform ——学时证明查询系统

| 0 00 |
|------|
|      |
|      |
|      |

| 姓名:<br>名 请输入姓名 |      |   |
|----------------|------|---|
|                |      |   |
| 身份证号:          |      |   |
| 🖭 请输入身份证号      |      |   |
|                |      |   |
| 专业名称:          |      |   |
| 🐚 请选择专业名称      |      | • |
|                |      |   |
|                |      |   |
|                | 确认查询 |   |

# 步骤二: 在弹出页面输入<u>姓名、身</u> <u>份证号以及专业名称</u>, 点 击确认查询,即可查询学 时证明

#### 学时证明在线查询

#### 基本信息

| 姓 名:  | <b>ett</b> | 性 别:  | 男  |
|-------|------------|-------|----|
|       |            |       |    |
| 证件号码: |            | 学时情况: | 完成 |

#### 证书信息

| 学时证明编号: | PT0620230900068LYV   |
|---------|----------------------|
| 专业名称:   | 零碳建筑管理师              |
| 颁发单位:   | 国家市场监督管理总局认证认可技术研究中心 |
| 发证日期:   | 2023年9月17日           |
| 电子版证明:  | 查看证明                 |
| 考试激费:   | 考试缴费                 |
|         | 返回                   |

| 步骤三  | :        |
|------|----------|
| 在此页面 | 面即可看到学时证 |
| 明编号, | 点击考试缴费进行 |
| 缴费   |          |

PTP

#### 人员能力验证综合服务平台

密码登录

请输入手机号

请输入登录密码

账号为报名手机号,初始密码为手机号后六位 忘记密码

1 我已阅读并同意上述知情函及《个人信息及隐私保护政策》

登录

## 步骤四: 在弹出页面<u>输入账号及密</u> 码点击登录

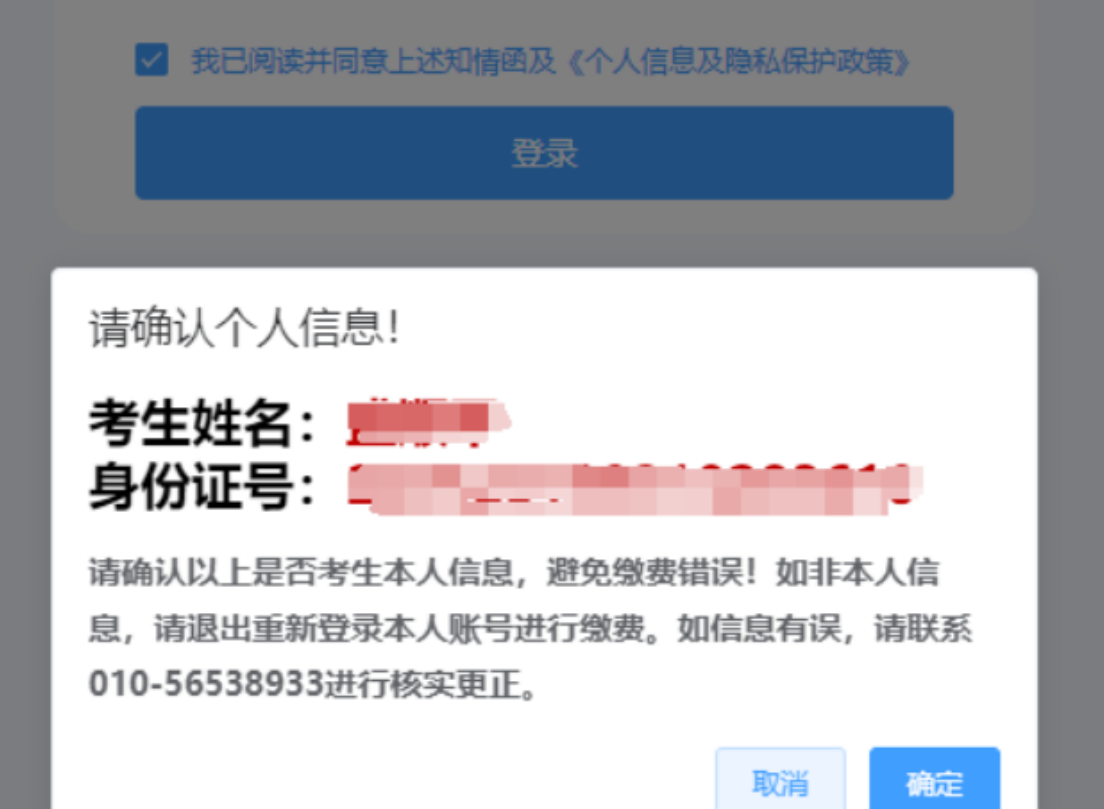

步骤五: 在弹出界面核对信息, 无误点击"确定"。

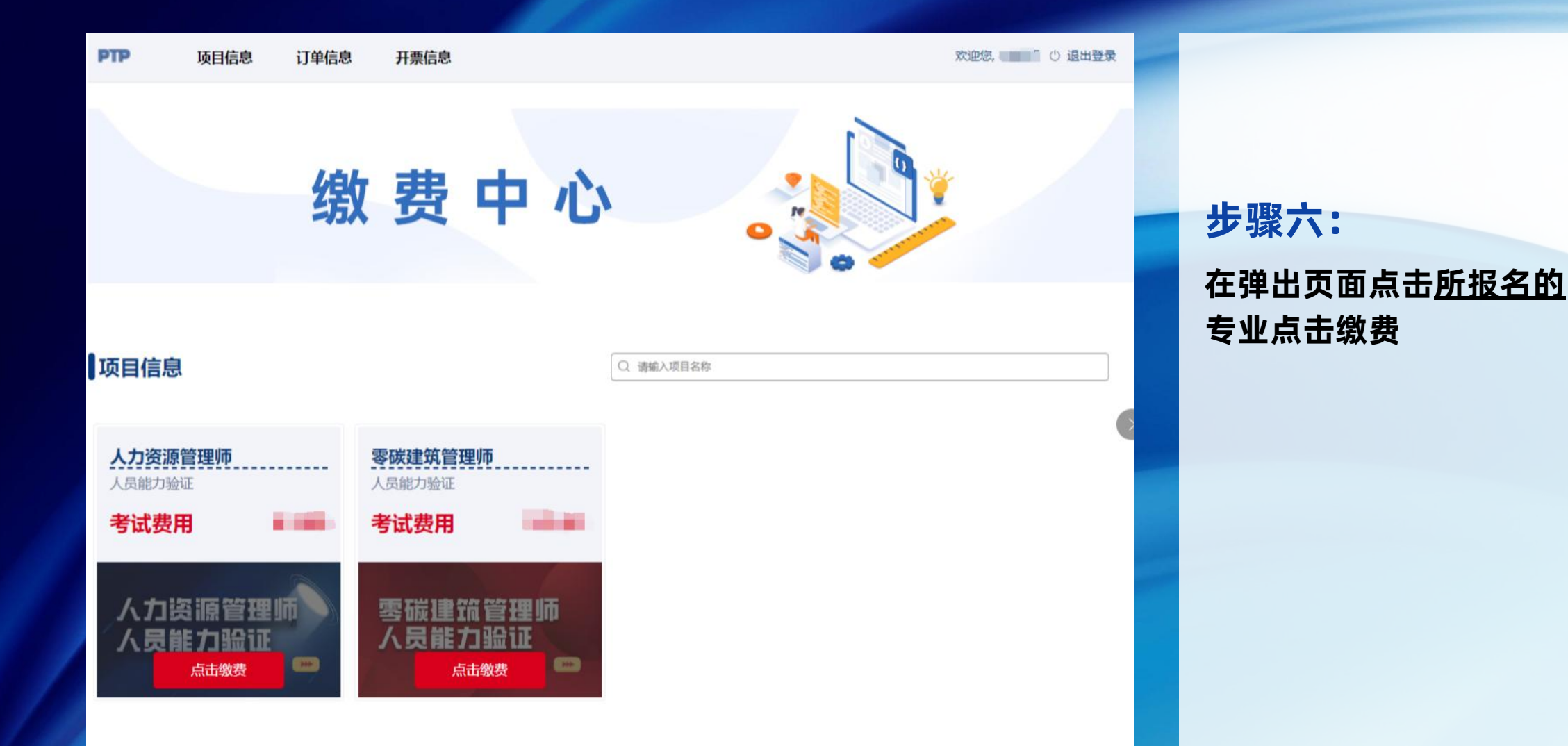

### 人力资源管理师

#### 

长时间未支付,将自动关闭支付窗口返回订单信息页面继续支付。

微信支付

支付宝

步骤七: 在弹<u>出界面选</u>择"微信" 或"支付宝"。

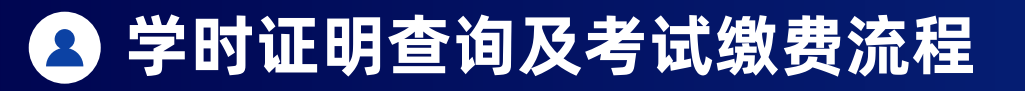

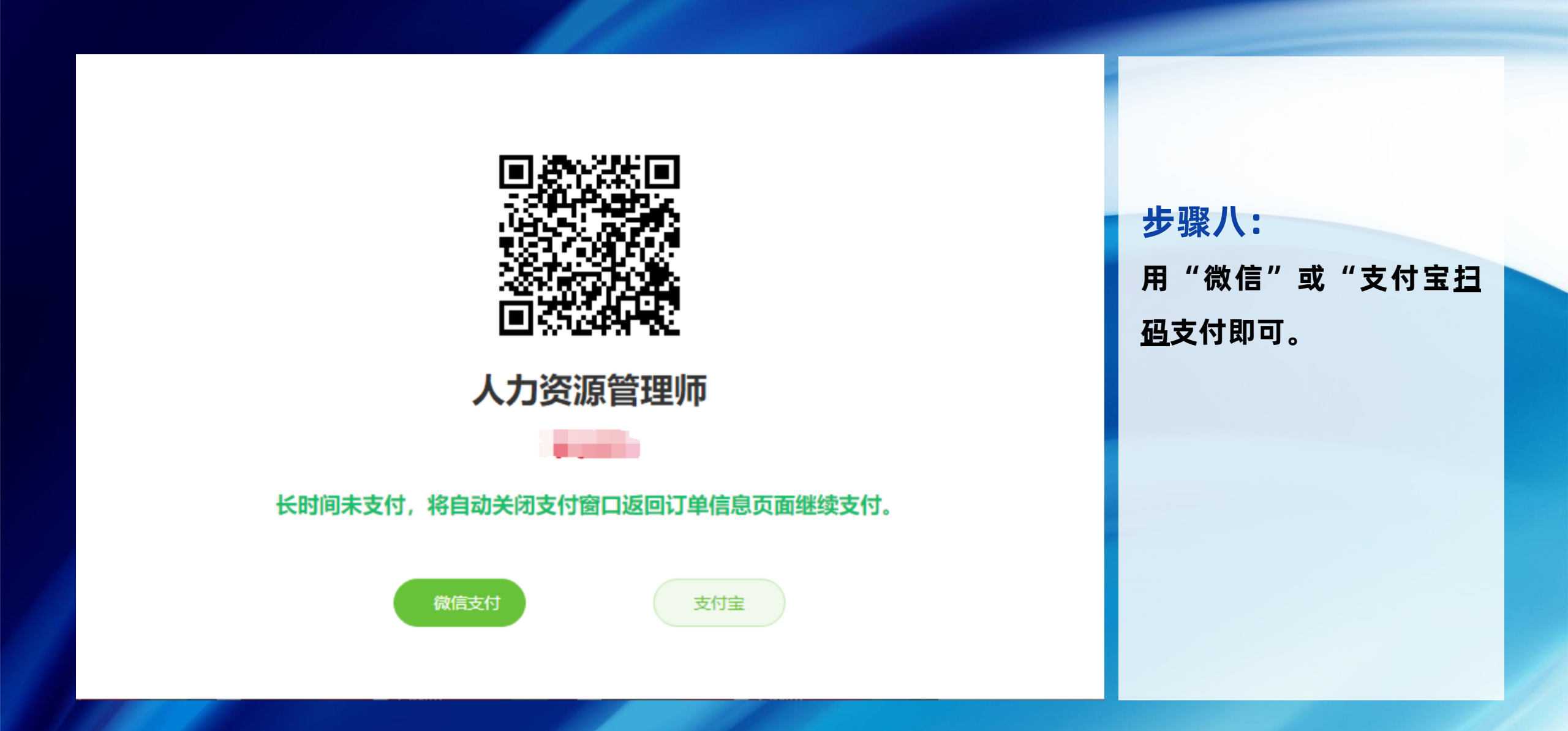

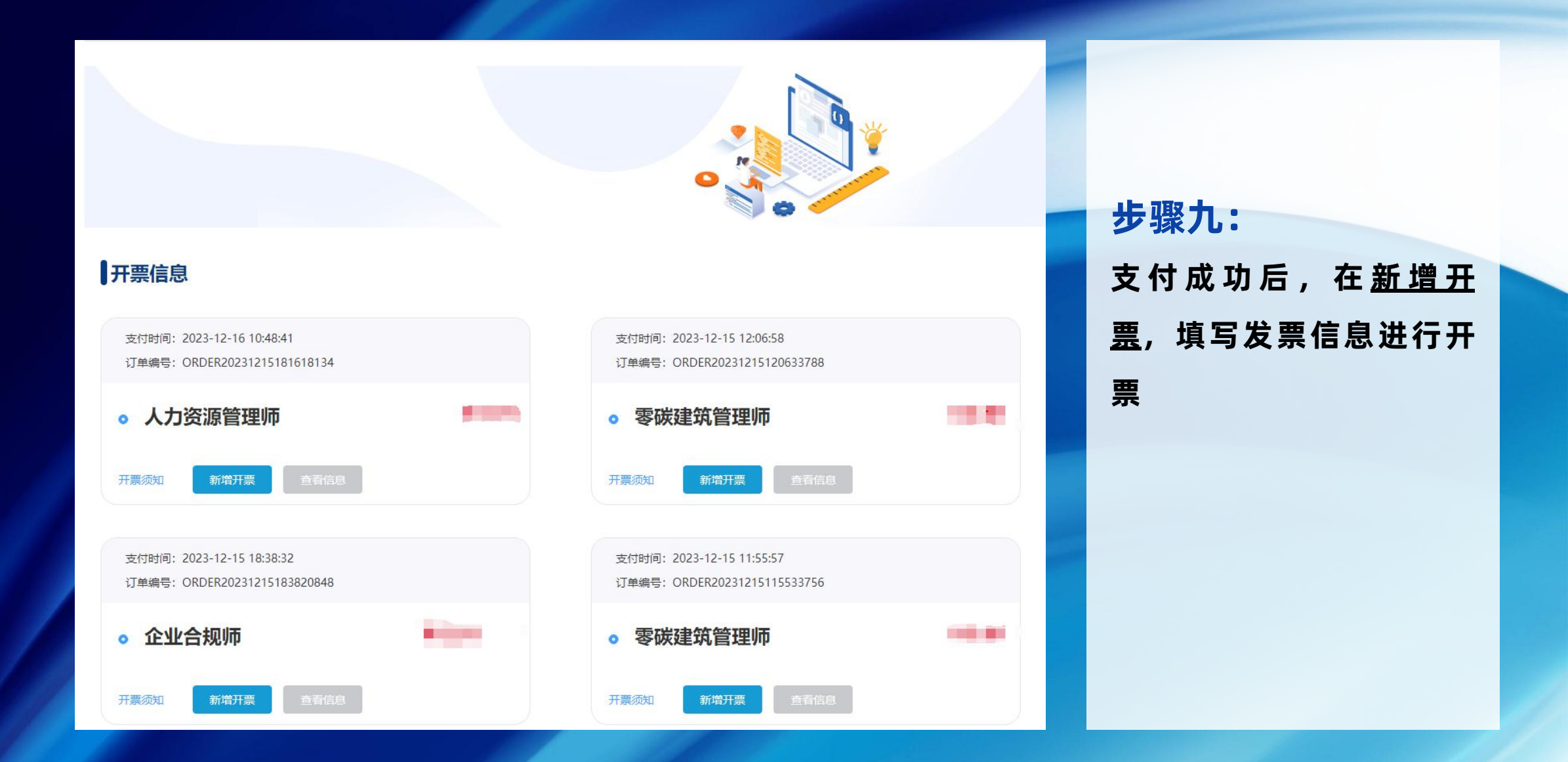

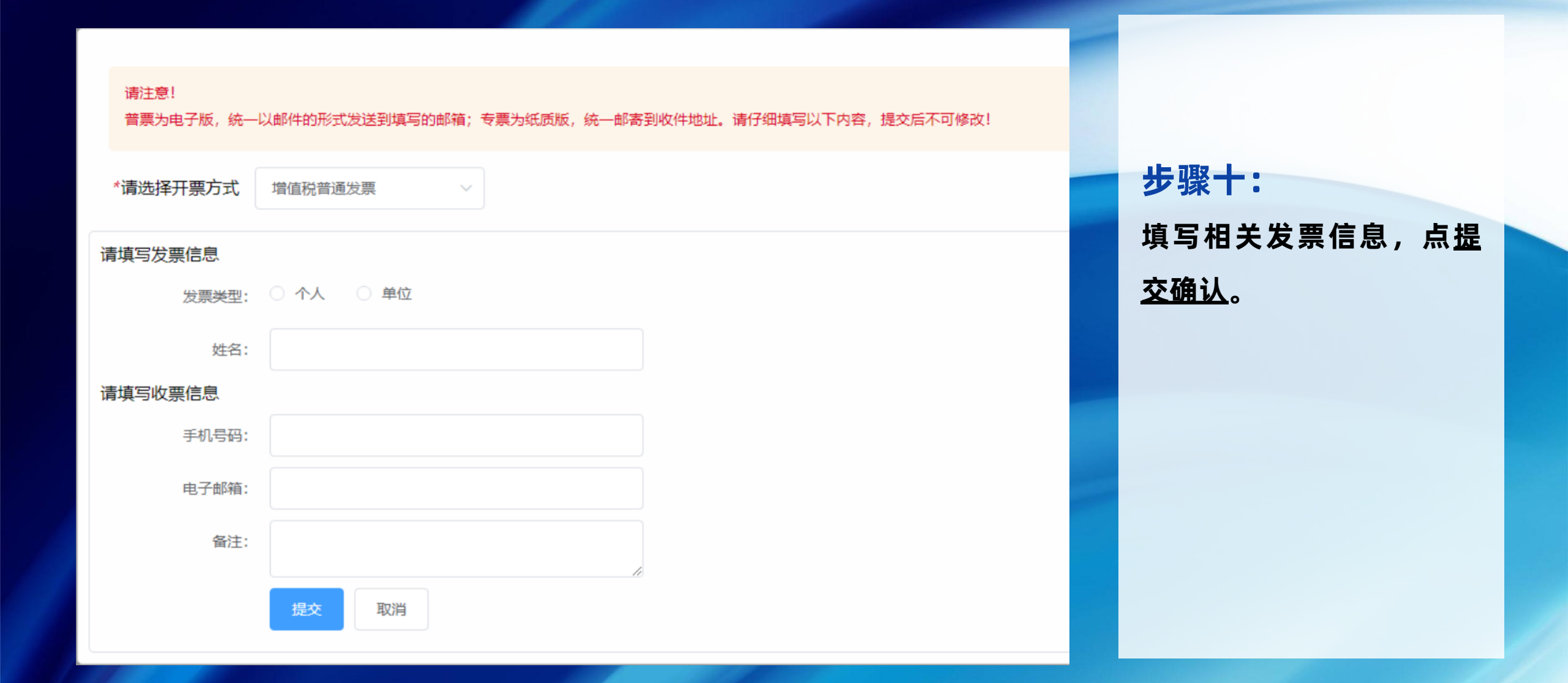

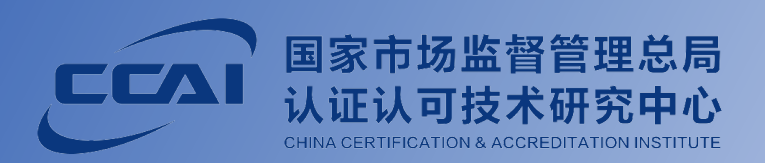

# THANK YOU

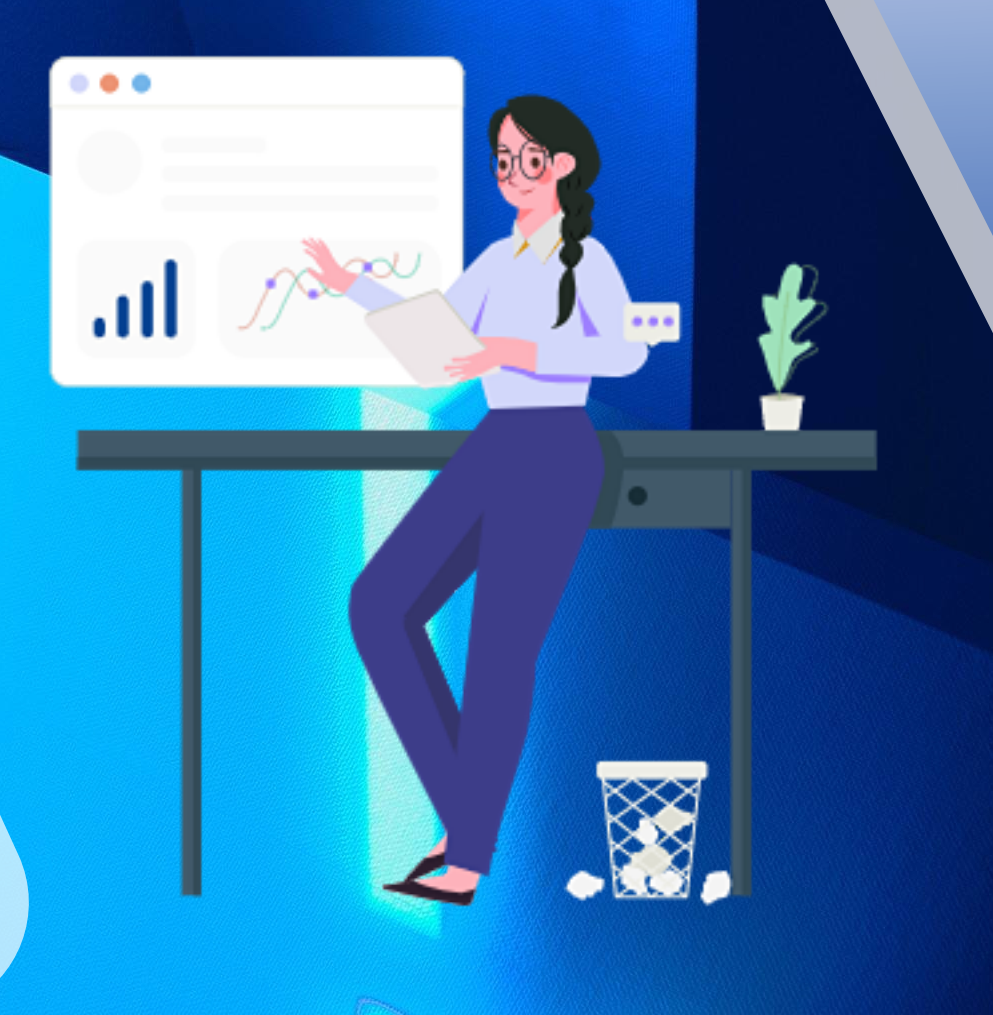